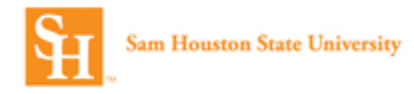

## Concur Online Travel Booking Tool: Assigning a Travel Assistant to my <u>Profile</u>

1. Log into Concur and select the dropdown arrow next to Profile from the top header

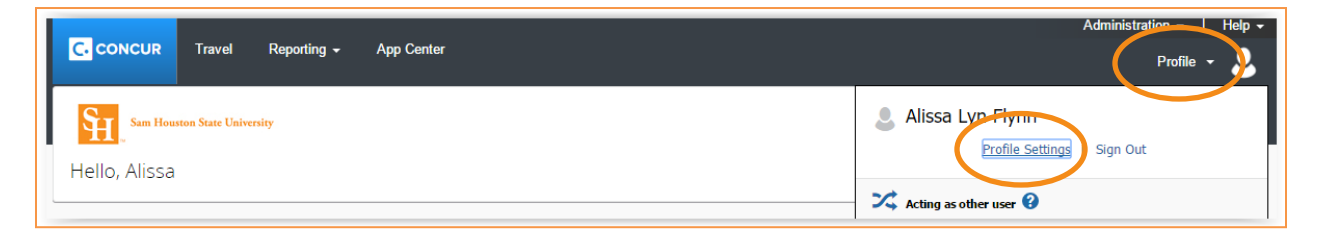

2. Select **Profile Settings** and then **Setup Travel Assistants**. <u>Note</u>: You can also select Personal Information and then scroll down to the **Assistants and Travel Arrangers** section of your profile.

| Profile Options                                                                                                    |                                                                                                    |
|----------------------------------------------------------------------------------------------------|----------------------------------------------------------------------------------------------------|
| Select one of the following to customize your user profile.                                                                                               |                                                                                                    |
| Personal Information<br>Your home address and emergency contact information.                                                                              | System Settings<br>Which time zone are you in? Do you prefer to use a 12 or 24-hour<br>clock? When does your workday start/end? |
| Your company information<br>Your company name and business address or your remote<br>location address.                                                    | Contact Information<br>How can we contact you about your travel arrangements?                                                   |
| Credit Card Information<br>You can store your credit card information here so you don't have<br>to re-enter it each time you purchase an item or service. | Setup Travel Assistants<br>You can allow other people within your companies to book trips<br>and enter expenses for you.        |
| E-Receipt Activation<br>Enable e-receipts to automatically receive electronic receipts from<br>participating vendors.                                     | nevel Profile Options<br>Carrier, Hotel, Restal Car and other travel-related preferences.                                       |
| Travel Vacation Reassignment<br>Going to be out of the office? Configure your backup travel<br>manager.                                                   | Change your password.                                                                                                    |
| Mobile Registration<br>Set up access to Concur on your mobile device                                                                                      |                                                                                                    |

3. Select Add an Assistant.

| lease select the individuals within your organization that yo | u would like to give permission to perform travel functions for yo | u.                   |
|---------------------------------------------------------------|--------------------------------------------------------------------|----------------------|
| Refuse Self Assigning Assistants 🕢                            |                                                                    |                      |
| our Assistants and Travel Arrangers                           |                                                                    | [+] Add an Assistant |
| Ellis, CTP Admin                                              | Can book travel? 📀                                                 | ¢ 🛱                  |
| Eigel, Jeff                                                   | Can book travel? 📀                                                 | ۵ 🖍                  |
| Flores, Monica                                                | Can book travel? 🕢                                                 | 🖍 🛱                  |

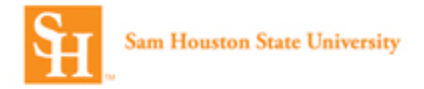

 Begin typing the assistant's name in the Assistant field. Once the name is located, select it. Select Can book travel for me and/or Is my primary assistant for travel. <u>Note</u>: You can only have one primary assistant. The primary assistant will receive all travel communication regardless of who booked the reservation.

| ou would li<br>r you. | ke to give               | permission to | perform t        | ravel functi |
|-----------------------|--------------------------|---------------|------------------|--------------|
| Assistant             |                          |               |                  |              |
| Bertish, E            | issa                     |               |                  | )            |
| Bertisl               | <mark>n</mark> , Elissa  |               |                  |              |
| e <mark>berti</mark>  | <mark>sh</mark> @shsu.e  | edu (User Nam | ne)              |              |
| eberti                | <mark>sh</mark> @ctp-tra | vel.com (Ema  | <sup>il)</sup> r | number in    |
| their pro             | file cannot              | be designate  | d as prim        | ary          |

5. Select **Save** and verify the Assistant's name is listed.

| Assistants and Travel Arrangers                                                                      |                                                                 | Go to top            |
|----------------------------------------------------------------------------------------------------|-----------------------------------------------------------------|----------------------|
| Please select the individuals within your organization that you w Refuse Self Assigning Assistants @ | ould like to give permission to perform travel functions for yo | ou.                  |
| Your Assistants and Travel Arrangers                                                                 |                                                                 | [+] Add an Assistant |
| Ellis, CTP Admin                                                                                     | Can book travel?                                                | ۵ 🖍                  |
| Bertish, Elissa                                                                                      | Can book travel? 🕢                                              | ۵ 🖉                  |
| Eigel, Jeff                                                                                          | Can book travel?                                                | ۵ ا                  |
| Flores, Monica                                                                                       | Can book travel? 🕢                                              | . ش                  |